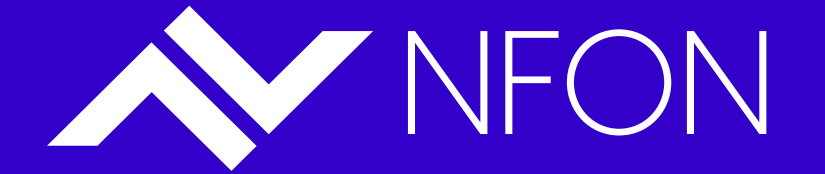

## DFN VoIP Centrex - Administration "Next level"

Dipl.Ing. Marc Mößmer Technical Consulting - NFON AG

26.03.2025 – VoIP Forum - 82. DFN Betriebstagung

© 2025 - NFON | All rights reserved.

### Agenda

- Admin Portal 4 von Beginn an
  - Motivation & Entstehung
  - Aktueller Stand
  - Mehrwerte & neue Funktionalitäten als Administrator
  - Live Demo
  - Ausblick DFN VoIP Centrex
- Alles was API spricht
  - Gedanken zu mehr Automation
  - Grundlagen
  - Live Demo
- Links & Quellen
- FAQ

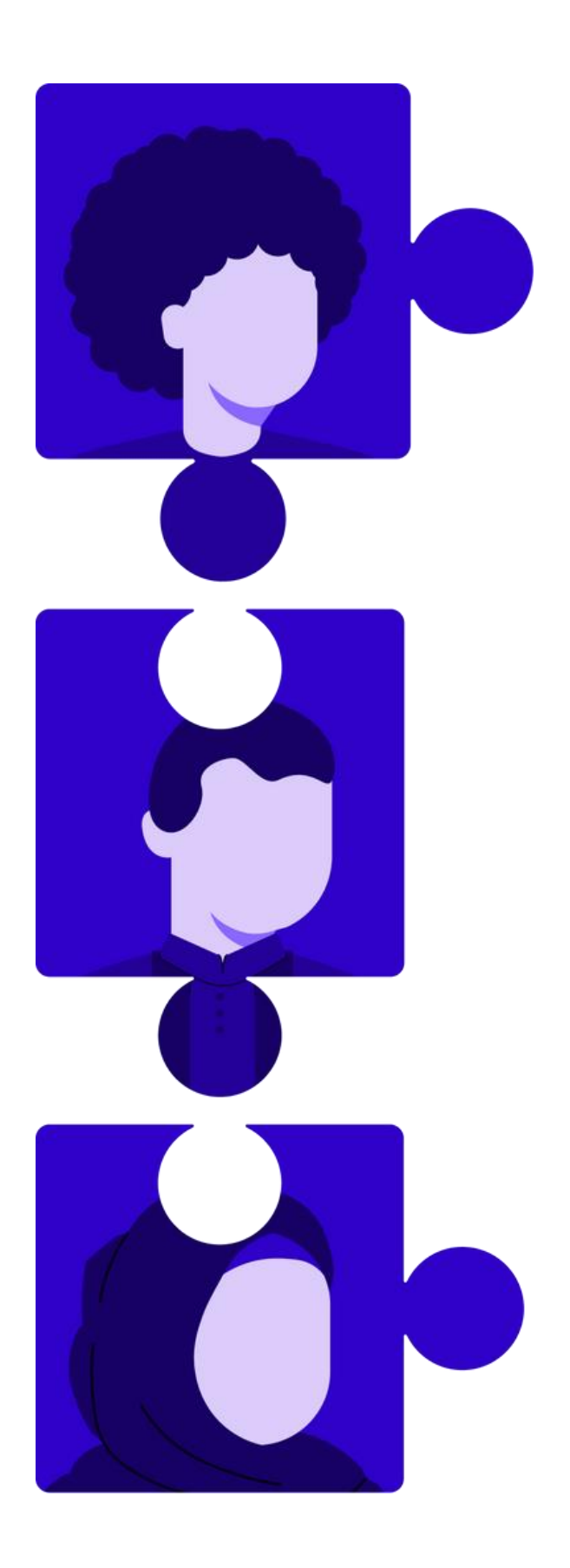

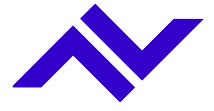

### Ausgangssituation, Planung und Umsetzung.

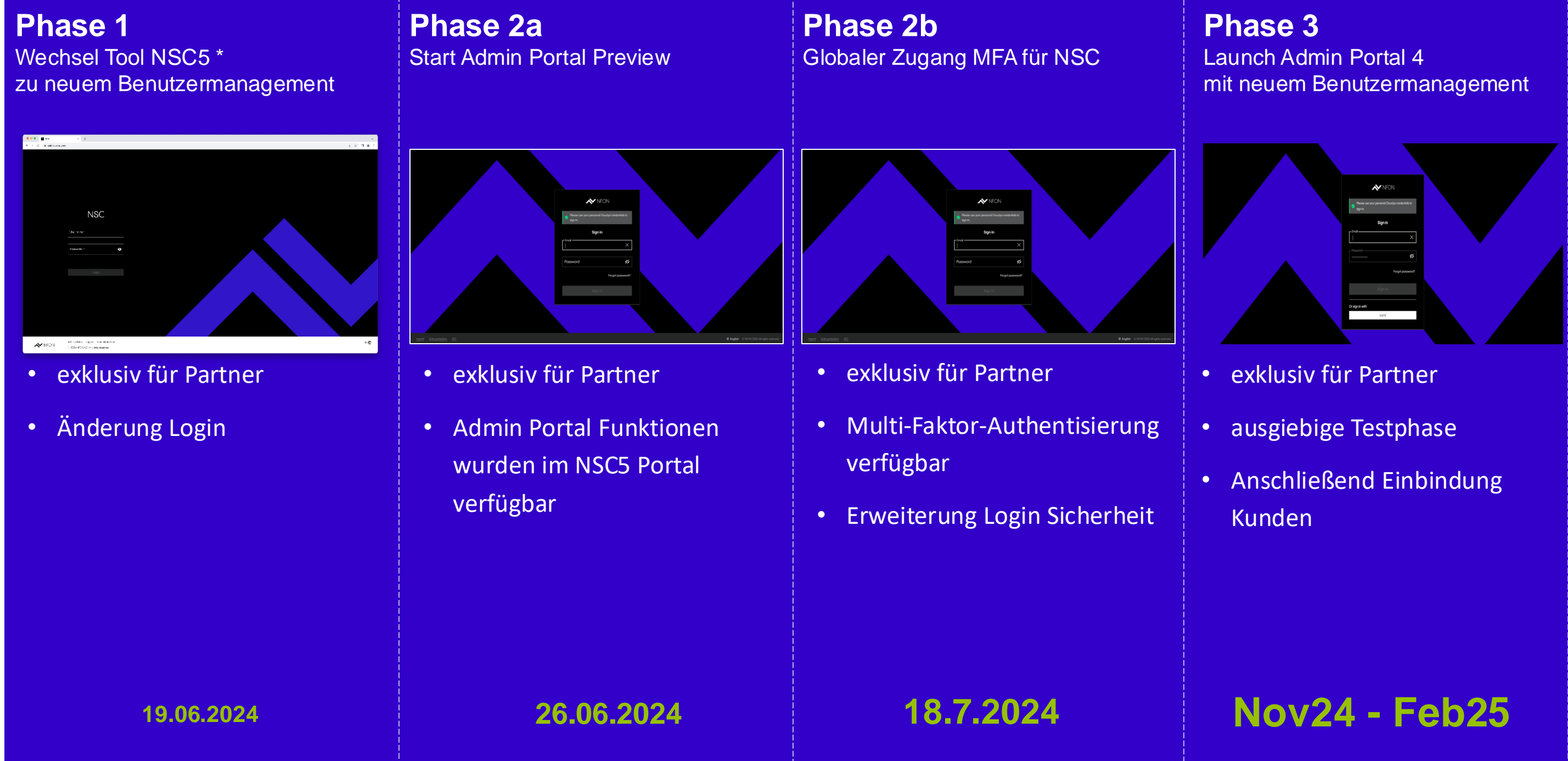

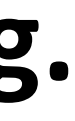

#### Phase 4 Migration App Suite und

globaler Zugang MFA App Suite

- für Kunden & Partner
- Änderung der Benutzeloginseite (u.a. Aktivierung NFON SSO)

### 21.03.2025

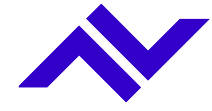

### Welche Änderungen ergeben sich im Anmeldeprozeß aller Benutzenden von DFN VoIP-Centrex?

|                           |                                                                   |                                             | Nu  |
|---------------------------|-------------------------------------------------------------------|---------------------------------------------|-----|
|                           | NFON                                                              |                                             | •   |
|                           | Neue Seite, gleiche Anmeldedaten. Melden Sie sich wie gewohnt an. |                                             | • 6 |
|                           | Anmelden                                                          |                                             | ļ   |
|                           | F-Mail                                                            |                                             | • [ |
|                           | Passwort 💋                                                        |                                             | ļ   |
|                           | Angemeldet bleiben Passwort vergessen?                            |                                             |     |
|                           | Anmelden                                                          |                                             | Sic |
|                           |                                                                   |                                             | •   |
|                           |                                                                   |                                             | •   |
| Impressum Datenschutz AGB |                                                                   | Deutsch © NFON 2024 Alle Rechte vorbehalten |     |

### zungsverhalten

- eue und zeitgemäße Anwendung
- nheitliches SSO zu DFN VoIP Centrex Anwendungen für Telefonie (u.a. op Suite), Meetings, Administration, und MS Outlook add-in
- assword Reset: Optimierter Reset Prozeß zur Reduzierung von nwendungshürden

### erheit

- ogin-Schutz durch Multi-Faktor Authentisierung
- enutzende entscheiden bei Wahl des Multi-Faktor Authentisierung

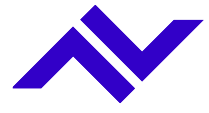

| Ein Blic<br>Benutz                  | ck auf die neue<br>erebene.                                                                                                    | <ul> <li>← Tenant</li> <li>← Tenant Info</li> <li>← Configuration</li> <li>← Extensions</li> <li>← Extensions</li> <li>← Fax Extensions</li> <li>← Bundled Extensions</li> <li>← Services</li> <li>← Diagnosis</li> </ul>                                                                                                    | <ul> <li>QA Playground K2345 &gt; Phone Extensions</li> <li>Edit Phone Extension: Felix Wolfgang</li> <li>General</li> <li>Call forwarding</li> <li>Call forwarding</li> <li>Geographical settings</li> <li>Signoled number on external call forwards</li> <li>Signoled number on external call forwards</li> </ul>                                                                                                    |
|-------------------------------------|----------------------------------------------------------------------------------------------------|----------------------------------------------------------------------------------------------------|----------------------------------------------------------------------------------------------------|
| User Data<br>Authentication factors | Userone* brandon.archer@nfon.com sove Change password Unreadestop or immediately NoIP_Centrex NoIP_Centrex Mehrfachaythentifizierung Installeren Sie Microsoft Authenticator / FreeOTP / Google Authenticator auf Ihrem Mobiltelefon, geben Sie die Nummer ein Gerätename hift Ihnen, Ihr Gerät später zu identifizieren). Cone-time Code Gerätename Absenden Abbrechen | Jonas Loewe   Profile status   Natiable   Call options   Notice to call with   Image: Suppress incoming Calls   Call forwarding   Image: Settings   Image: Settings | <ul> <li>Concernance of &amp; Barriely Concernance of Water and Provide and Provide and Pr</li></ul> |

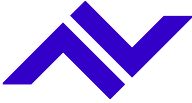

### Zusammenkunft der Administrationsebenen

Funktionsparität und Mehrwerte aus verschiedenen Perspektiven

NSC 5 NSC (NFON Support Cockpit, Tool Partner&NFON, persönl. Login) NSC5 Erweiterung AGB und SLA - Impressum -© 2024 NFON AG - Alle Rechte NFON. Service *P* <u>Annelden</u> Deutsch Service Portal Funktionen werden sukzessive Teil des NSC Portal 3 (Preview) (bisherige Administration Telefonanlage, techn. Login) 

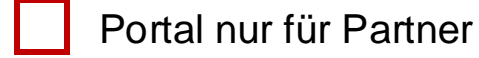

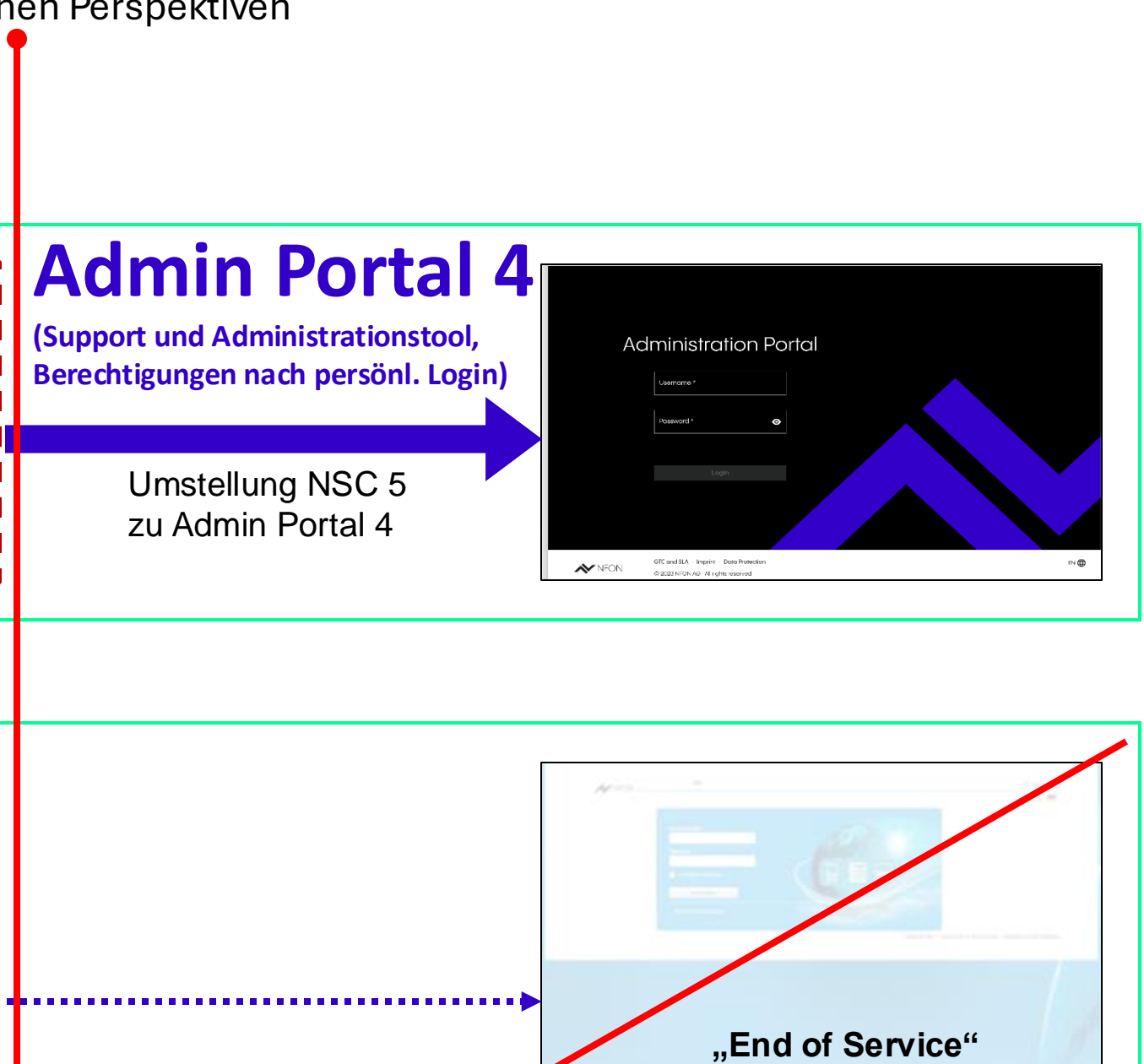

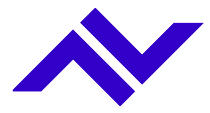

#### Start zur neuen Administration

## Mehrwerte des **Admin Portal 4**

| e e 🔹 🛚 Admin Pe                       | ortal   |            | × +                 |                        |                                                        |                  |                  |                      |                         | ~    |
|----------------------------------------|---------|------------|---------------------|------------------------|--------------------------------------------------------|------------------|------------------|----------------------|-------------------------|------|
| ← → C 🖙 ad                             | lmin-pi | review.n   | fon.com/tenant/k    | BOV3/configura         | tion/devices                                           |                  | Q                | 🖈 🧿                  | 🖌 🗅   🙁                 | :    |
|                                        |         |            | •                   | Preview-Version verw   | renden                                                 |                  |                  | ► Helfe              | n Sie uns, besser zu we | rden |
| Q Suche                                | =       | nfon bes   | ondere Teststellung | en KBOV3 > Geräte      |                                                        | QInd             | er Anlage suchen |                      | 🖓 Marc Mö               | 8    |
| ✓ Anlage                               | +       | Gerät hinz | ufügen              |                        | ମ୍ବୁ CSV exportieren                                   | Tabelle aktualis | ieren 25 -       | 1 - 3 von 3          | I< < > >I               | ÷    |
| Allgemein                              |         | Status     | Aktiviert           | Endgerätetyp ^         | Gerähe in eine CSV-Datei exportieren<br>Hardware/Firmw | MAC/ID           | Nebenstelle      | Standort             | Angelegt am             |      |
| <ul> <li>Konfiguration</li> </ul>      |         |            | (Alle) -            | уеа                    |                                                        | Suchen           | Suchen           | Suchen               | Suchen 💼                |      |
| Geräte                                 |         | ?          | 0                   | Yealink T53            | -                                                      | 805EC087D193     | 516              | Standort fuer mobile | 2023-03-27 17:36:11     | :    |
| Annen                                  |         | 0          | $\bigcirc$          | Yealink T54W           | -                                                      | 805EC0E75B27     | 516 *            | Standort fuer mobile | 2025-02-05 11:25:46     | :    |
| Ansagen<br>Blockierlistenprofile (eing |         | 0          | 0                   | Yealink T54W           | -                                                      | 249ad8a024e7     | 516              | Standort fuer mobile | 2024-04-09 17:41:44     | :    |
| Amtsleitungen                          |         |            |                     |                        |                                                        |                  |                  |                      |                         |      |
| Kontakte                               |         |            |                     |                        |                                                        |                  |                  |                      |                         |      |
| Durchwahlen                            |         |            |                     |                        |                                                        |                  |                  |                      |                         |      |
| Provisioning IP-Erlaubtliste           |         |            |                     |                        |                                                        |                  |                  |                      |                         |      |
| <ul> <li>Nebenstellen</li> </ul>       |         |            |                     |                        |                                                        |                  |                  |                      |                         |      |
| <ul> <li>Dienste</li> </ul>            |         |            |                     |                        |                                                        |                  |                  |                      |                         |      |
| <ul> <li>Standorte</li> </ul>          | ~       | NFON       | DOKUMENTATION . IN  | IPRESSUM . DATENSCHUTZ | . AGB UND SLA                                          |                  |                  |                      | DE                      | •    |

### Neue Benutzererfahrung

- Neues, modernes & optimiertes Benutzerinterface
- Interaktive **Dokumentation** inkl. Empfehlungen für komplexe Einstellungen
- Klonen von Objekten, bspw. Telefon-Nebenstellen oder Diensten wie Zeitsteuerung
- **Downloads** an Ort und Stelle (u.a. Nebenstellen-, Endgeräte-csv-Export)

### Neue Funktionalitäten

- Globale **Blocklisten** je Amtsleitung für Rufnummern bis Landesvorwahlen
- **Quicklist** für mehr Flexibilität bei administrativen Interaktionen
- **Registrierungsstatus** SIP Endgeräte
- Suchen verschiedener Elemente in der administrierten Telefonanlage

### **Erhöhte Sicherheit**

- **Personalisierte** Logins auf Basis bestehender App Suite Benutzerkonten anstelle generischer Zugänge (bspw. KADDJ)
- Absicherung des Zugriffs via MFA
- Anwendbarkeit von Berechtigungs- und Betriebskonzepten (Schichtdienst)

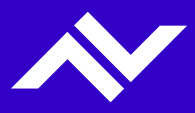

### Die Quickliste

|                                   |                         | Try new Admin Portal                                                         |                     |                            | >             |
|-----------------------------------|-------------------------|------------------------------------------------------------------------------|---------------------|----------------------------|---------------|
| Q Search                          | ■ NFON ZEBRA DEM        | O KB93T > Phones                                                             | Q Search on tena    | nt                         | Ę             |
| ▶ Tenant                          | X Create phone exten    | sion                                                                         | Save and create new | Save changes $\rightarrow$ | Quicklis      |
| <ul> <li>Configuration</li> </ul> | Gonoral                 |                                                                              |                     |                            |               |
| ✓ Extensions                      | General Numbers (DD)    | General                                                                      |                     |                            | Phone Ex<br>D |
| Phones                            | External Numbers/DDI    | Display name *                                                               | 7                   |                            | Extension     |
| eFaxes                            | Devices 🧧               | D                                                                            |                     |                            | 63464         |
| - Services                        | Geographical settings   | Name this phone extension.                                                   |                     |                            |               |
| Time Controls                     | Voicemail               | Extension (Internal number) * 63464                                          |                     |                            |               |
| Groups                            | Call forwarding         | Enter the extension number: the number which can be dialled internally for a |                     |                            |               |
| Skills                            | Contractual & Billing 🧧 | used dial prefixes for the sites assigned to this tenant.                    |                     |                            |               |
| Queues                            | Permissions             | Email address                                                                |                     |                            |               |
| IVRs                              | Call configuration      |                                                                              |                     |                            |               |
| Conferences                       | Skills                  | one of this options is activated.                                            |                     |                            |               |
| <ul> <li>Sites</li> </ul>         | Eulertion kove          |                                                                              |                     |                            |               |
|                                   | NFON                    | Documentation · Imprint · Data Protection · GTC and SLA                      |                     | en 🌐                       |               |

NFON AG

Link Video: https://www.nfon.com/media/Service/Documentation/Manuals/Cloudya/Administration Portal/German/Getting started/Admin Getting-started5 Overview4 quicklist DE.mp4

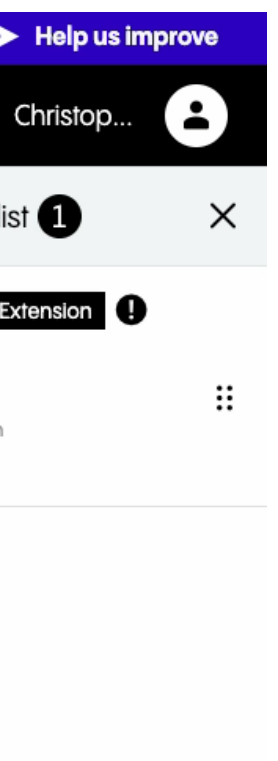

Die Quicklist optimiert Arbeitsprozesse und fördert das **Multitasking**, indem sie wichtige Elemente sichtbar hält, sodass einfach zwischen den Arbeitsschritten gewechselt werden kann.

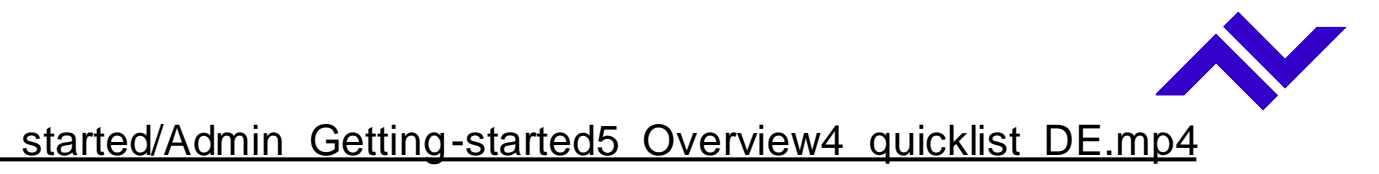

### **Neue Suchfunktion**

|                                |   | Try new A                        | dmin Portal                        |            |                   | ► Help   |
|--------------------------------|---|----------------------------------|------------------------------------|------------|-------------------|----------|
| Q Search                       | = | NFON ZEBRA DEMO KB93T > Contacts | Q Search                           | on țenc    |                   | 🗟 Christ |
| ✓ Tenant                       | + | Add contact Delete all contacts  | 🕞 Import CSV file 🖓 Export CSV fil | <b>e</b> 2 | 25 ▼ 1 - 14 of 14 | I< < >   |
| General                        |   |                                  |                                    |            |                   |          |
| Contractual (Subscription      |   | Full name                        | Phone number                       |            | Restricted        |          |
|                                |   | Search                           |                                    |            |                   |          |
|                                |   |                                  |                                    |            |                   |          |
| Devices                        |   | Daniel Schiffer                  | +49 (89) 12414835-310              |            | Public            |          |
| Announcements                  |   | Jonas Loewe                      | +49 (89) 414142-179                |            | Public            |          |
| Announcements                  |   | Katrin Herman                    | +49 (89) 414142-188                |            | Public            |          |
| Inbound Blocklist Profiles     |   | Richard P.                       | +43 (664) 88252274                 |            | Public            |          |
| Trunks                         |   | Max Mustermann                   | +43 (2742) 755660                  |            | Public            |          |
| Contacts                       |   | Paul Frank                       | +49 (896) 5432123                  |            | Restricted        |          |
| DDIs                           |   | Jan Mobil                        | +49 (123) 456-7890                 |            | Restricted        |          |
| Provisioning IP Allowlisting   |   | Nenad                            | <u>+43 (6) 7-64</u>                |            | Restricted        |          |
| <ul> <li>Extensions</li> </ul> |   | Nenad                            | +43 (676) 470-4776                 |            | Restricted        |          |
| <ul> <li>Services</li> </ul>   |   | Jens D.                          | +49 (894) 53001234                 |            | Restricted        |          |
| <ul> <li>Sites</li> </ul>      |   | Lisa Herrmann                    | +49 (899) 99998101                 |            | Restricted        |          |
|                                |   | Phillipp Bergmann(ext)           | +43 (720) 30321710                 |            | Public            |          |

NFON AG

Link Video: https://www.nfon.com/media/Service/Documentation/Manuals/Cloudya/Administration Portal/German/Getting started/Admin Getting-started4 Overview3 menu-options DE.mp4

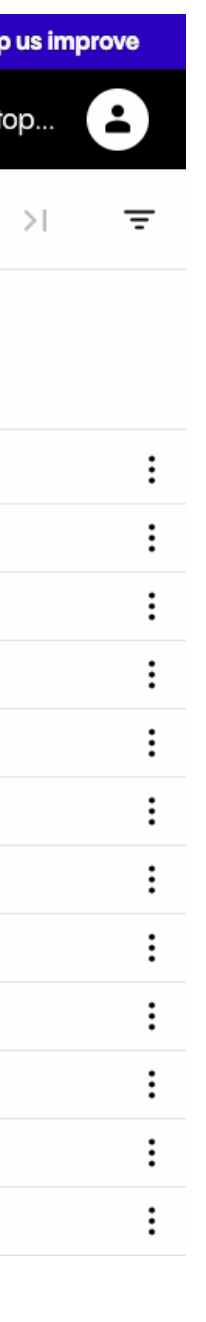

Die Suchfunktion ist eine weitere Funktion, die einfachen Zugang zu Informationen **mandantenweit** (bspw. KADDJ) bietet... egal, ob es sich um einen Namen, eine Nebenstelle oder andere ausgewählte Details handelt.

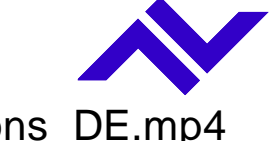

### **Die neue Blockliste**

|                                   |   |                                               | Try new Admin Portal                                                                            |                 |        |          | ► Hel                   |
|-----------------------------------|---|-----------------------------------------------|-------------------------------------------------------------------------------------------------|-----------------|--------|----------|-------------------------|
| Q Search                          | = | NFON ZEBRA DEMC                               | XB93T > Inbound Blocklist Profiles                                                              | Q Search on ten | ant    |          | 🖓 Chris                 |
| <ul> <li>Tenant</li> </ul>        | + | - Add inbound blocklist p                     | orofile                                                                                         |                 | 25 🔻   | 1-1 of 1 | $\langle \cdot \rangle$ |
| <ul> <li>Configuration</li> </ul> | _ | Add inbox not broadilist profile (28 + 0 + 0) | Indated at                                                                                      |                 | ln uso |          |                         |
| Devices                           |   | Name                                          | opualea ai                                                                                      |                 | in use |          |                         |
| Announcements                     |   | Unwanted Calls                                | 2024-09-12 09:51:47                                                                             |                 | No     |          |                         |
| Inbound Blocklist Profiles        |   |                                               |                                                                                                 |                 |        |          |                         |
| Trunks                            |   |                                               |                                                                                                 |                 |        |          |                         |
| Contacts                          |   |                                               |                                                                                                 |                 |        |          |                         |
| DDIs                              |   |                                               |                                                                                                 |                 |        |          |                         |
| Provisioning IP Allowlisting      |   |                                               |                                                                                                 |                 |        |          |                         |
| <ul> <li>Extensions</li> </ul>    |   |                                               |                                                                                                 |                 |        |          |                         |
| <ul> <li>Services</li> </ul>      |   |                                               |                                                                                                 |                 |        |          |                         |
| <ul> <li>Sites</li> </ul>         |   |                                               |                                                                                                 |                 |        |          |                         |
|                                   |   | NFON                                          | Documentation · Imprint · Data Protection · GTC and SLA<br>© 2024 NFON AG · All rights reserved |                 |        |          |                         |

NFON AG

Link Video: https://www.nfon.com/media/Service/Documentation/Manuals/Cloudya/Administration Portal/German/Other configurations/Other-configurations7 Blocklist DE.mp4

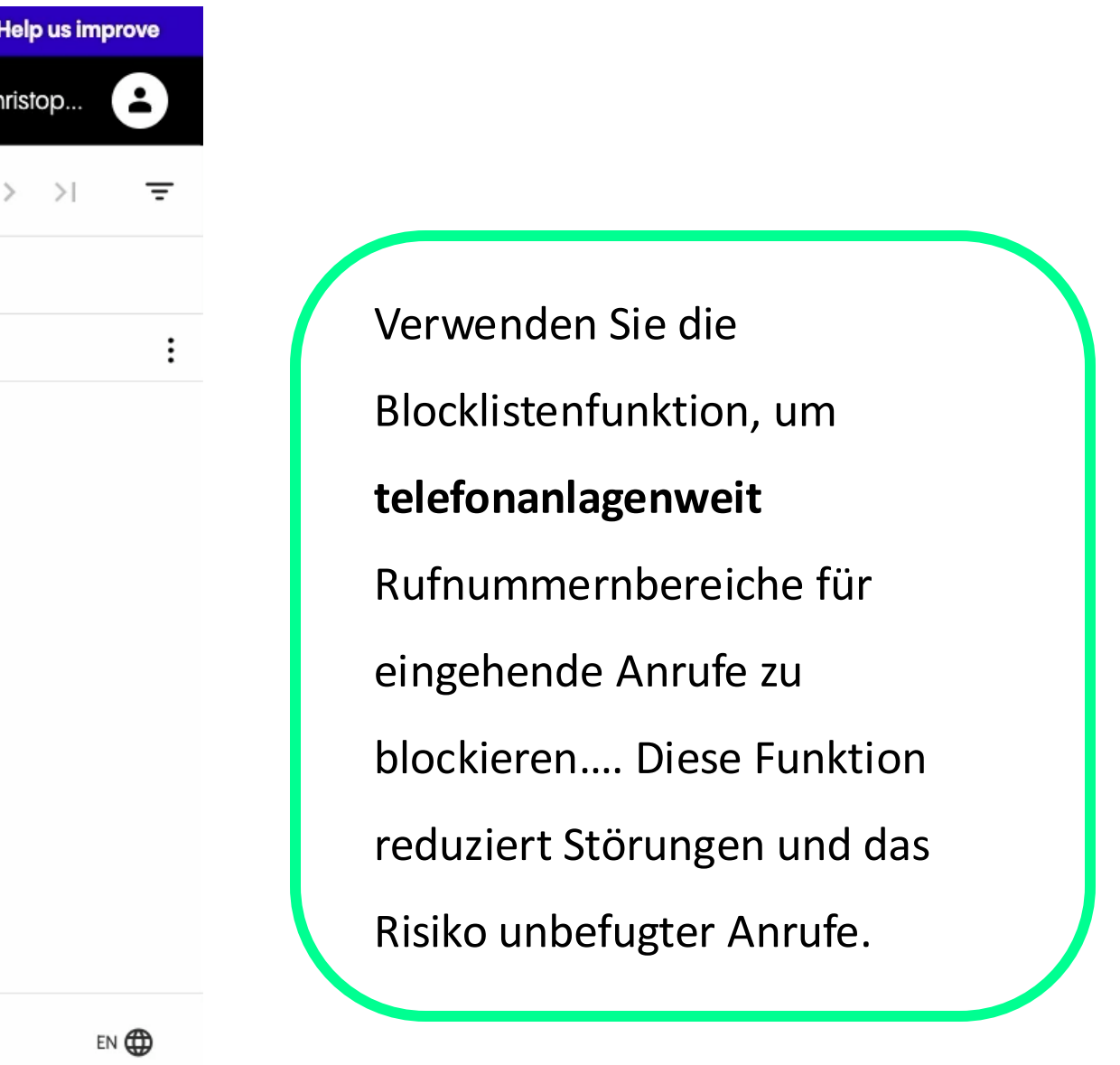

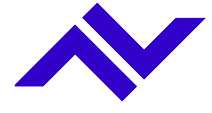

### Die neue Ansicht "Status"

| 🔴 🕘 🌑 🔼 Admin P                              | ortal                | × +                |                          |                 |                    |                  |                      |                           |
|----------------------------------------------|----------------------|--------------------|--------------------------|-----------------|--------------------|------------------|----------------------|---------------------------|
| < → C 5 ad                                   | min-preview.nfor     | n.com/tenant/K     | BOV3/configurat          | tion/devices    |                    | Q                | . * 🧿 🛿              | <u>ع</u> ا 1              |
|                                              |                      | •                  | Preview-Version verw     | anden           |                    |                  | > Helfen             | Sie uns, besser zu werden |
| Q Suche                                      | ≡ nfon beson         | dere Teststellung  | en KBOV3 > Geräte        |                 | QInd               | er Anlage suchen |                      | 🖓 Marc Mö 놀               |
| ✓ Anlage                                     | + Gerät hinzufü      | gen                |                          | CSV exportieren | ♀ Tabelle aktualis | sieren 25 👻      | 1-3 von 3            | < < > > =                 |
| Allgemein                                    | 🗆 Status A           | ktiviert           | Endgerätetyp ↑           | Hardware/Firmw  | MAC/ID             | Nebenstelle      | Standort             | Angelegt am               |
| Vertrag (Abonnements &      Konfiguration    | Rogistrierungsstatus | (Alle) -           | уеа                      |                 | Suchen             | Suchen           | Suchen               | Suchen 📋                  |
| Garitta                                      |                      | <b>I</b>           | Yealink T53              | -               | 805EC087D193       | 516              | Standort fuer mobile | 2023-03-27 17:36:11       |
| Gerdie                                       | □ <u></u>            | <b>I</b>           | Yealink T54W             | -               | 805EC0E75B27       | 516 *            | Standort fuer mobile | 2025-02-05 11:25:46       |
| Ansagen                                      |                      | 0                  | Yealink T54W             | -               | 249ad8a024e7       | 516              | Standort fuer mobile | 2024-04-09 17:41:44       |
| Blockierlistenprofile (eing<br>Amtsleitungen |                      |                    |                          |                 |                    |                  |                      |                           |
| Kontakte                                     |                      |                    |                          |                 |                    |                  |                      |                           |
| Durchwahlen                                  |                      |                    |                          |                 |                    |                  |                      |                           |
| Provisioning IP-Erlaubtliste                 |                      |                    |                          |                 |                    |                  |                      |                           |
| <ul> <li>Nebenstellen</li> </ul>             |                      |                    |                          |                 |                    |                  |                      |                           |
| Dienste                                      |                      |                    |                          |                 |                    |                  |                      |                           |
| ▶ Standorte                                  | NFON                 | DOKUMENTATION . IN | IPRESSUM . DATENSCHUTZ . | AGB UND SLA     |                    |                  |                      | DE 🌐                      |

#### NFON AG

Link Video: https://www.nfon.com/media/Service/Documentation/Manuals/Cloudya/Administration Portal/German/Devices/Devices1 Overview DE.mp4

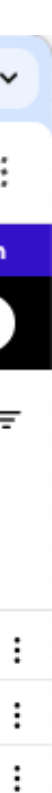

Verwenden Sie diese Ansicht um zu qualifizieren, ob sich das gesuchte SIP Endgerät auf der Plattform von DFN VoIP Centrex erfolgreich **registrieren** konnte.

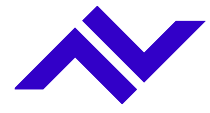

#### Admin Portal 4

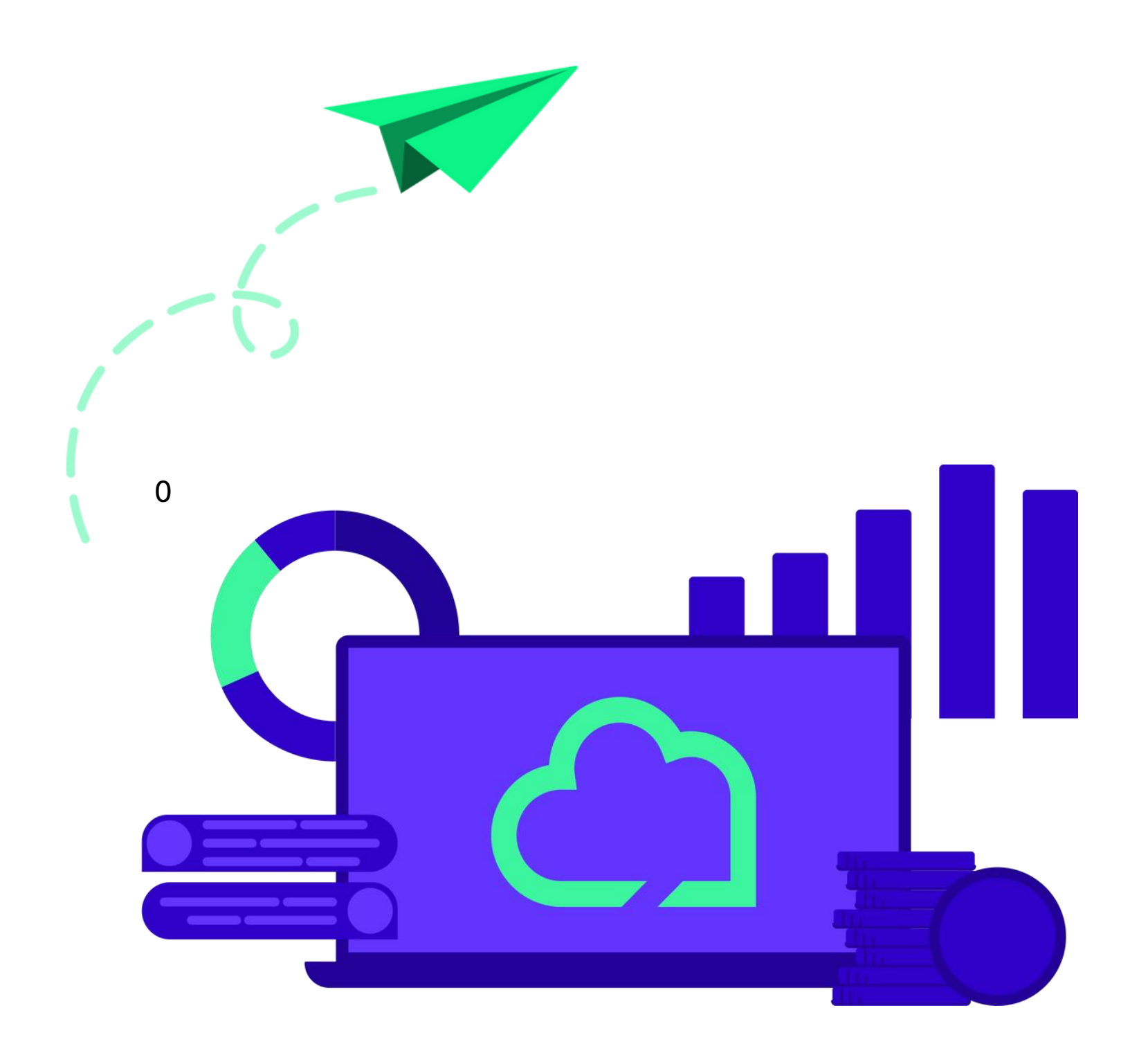

NFON AG

## Live Demo

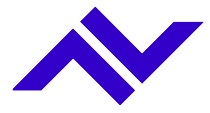

### Im "Gewand" DFN VoIP-Centrex

| • • • E Administration Portal     | ×          | Admin Portal × +                                               |                 |                        |             | •       |
|-----------------------------------|------------|----------------------------------------------------------------|-----------------|------------------------|-------------|---------|
| ← → C vo                          | ip-centre: | c-admin-test.nfon.net/tenant/K0001/extensions/phone-extensions |                 |                        | \$ O I      | L 口 @ : |
| ← Anlage                          | ≡          | NFON AG K0001 > Nebenstellen                                   |                 | Q In der Anlage suchen | Фк          | evin 😩  |
| Q Suche                           | +          | Nebenstelle hinzufügen                                         | CSV importieren | CSV exportieren 25 -   | 1 - 6 von 6 | < > >I  |
|                                   |            | Name 🕈                                                         | Nebenste        | lle                    |             |         |
| Allgemein                         |            | Suchen                                                         |                 |                        |             |         |
| <ul> <li>Konfiguration</li> </ul> |            | phone_ext_test2                                                | 545454          |                        |             | :       |
| ✓ Nebenstellen                    |            | Teams Test                                                     | 4711            |                        |             | :       |
| Nebenstellen                      |            | Teams Test 2                                                   | 4712            |                        |             | :       |
| eFaxe                             |            | Teams Test 3                                                   | 2345            |                        |             | :       |
| ✓ Dienste                         |            | test_phone_ext_terlan                                          | 911912977       | 7                      |             | :       |
| Zeitsteuerungen                   |            | Test_QA                                                        | 5000            |                        |             | :       |
| Gruppen                           |            |                                                                |                 |                        |             |         |
| Skills                            |            |                                                                |                 |                        |             |         |
| Warteschlangen                    |            |                                                                |                 |                        |             |         |
| Sprachdialoge (IVR)               |            |                                                                |                 |                        |             |         |
| Konferenzen                       |            |                                                                |                 |                        |             |         |
| <ul> <li>Standorte</li> </ul>     |            |                                                                |                 |                        |             |         |
|                                   | Vol        | -Centrex IMPRESSUM . DATENSCHUTZ                               |                 |                        |             | DE 🌐    |

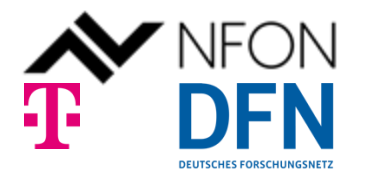

...und so wird es mit

DFN VoIP Centrex aussehen!

Zugang ist bald zu finden auf:

https://voip-centrex.dfn.de/

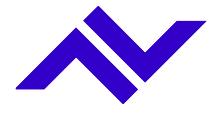

Wenn noch mehr "Automation" erforderlich ist!

## Alles was API spricht

Ein kurzes Blitzlicht!

NFON AG

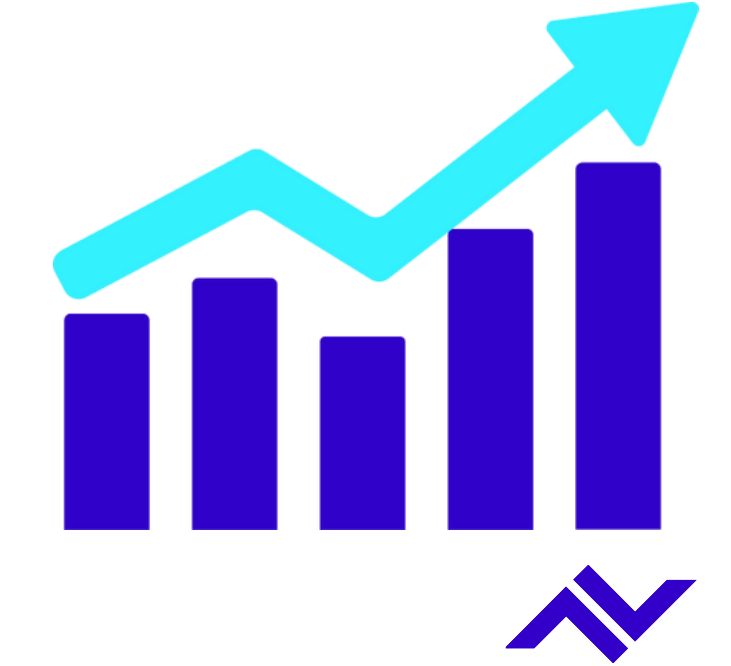

### **NFON - Service Portal API**

#### **Benefits:**

- NFON API ist verfügbar als RESTful web service
- NFON bietet multiple APIs für Kunden (beta):
  - Service Portal API
  - CTI-API
- Service Portal API ist zugeschnitten auf eine Telefonanlage (K-Level)

#### **Potentiale:**

- Telefonanlagen-Rollout in großen Chargen
- Active Directory Integration / Kooperation
- Interaktives Einrichten / Management von Nebenstellen und Telefonkonferenzen
- Integration von Drittanbieter-Management-Tools zur Automation der Telefonanlageadministration

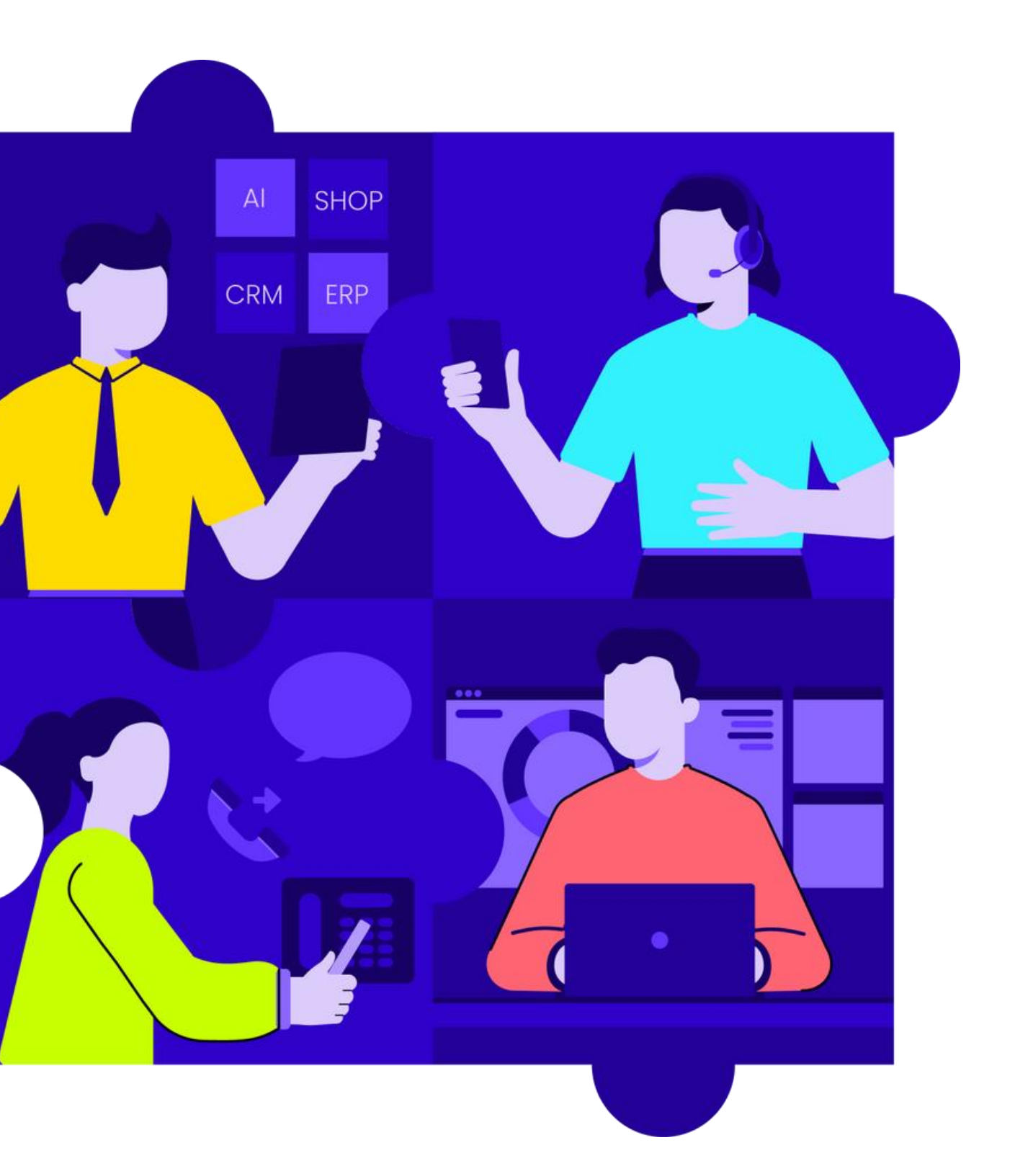

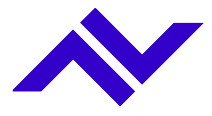

### Wie sehen die Administrationslevels bei NFON aus?

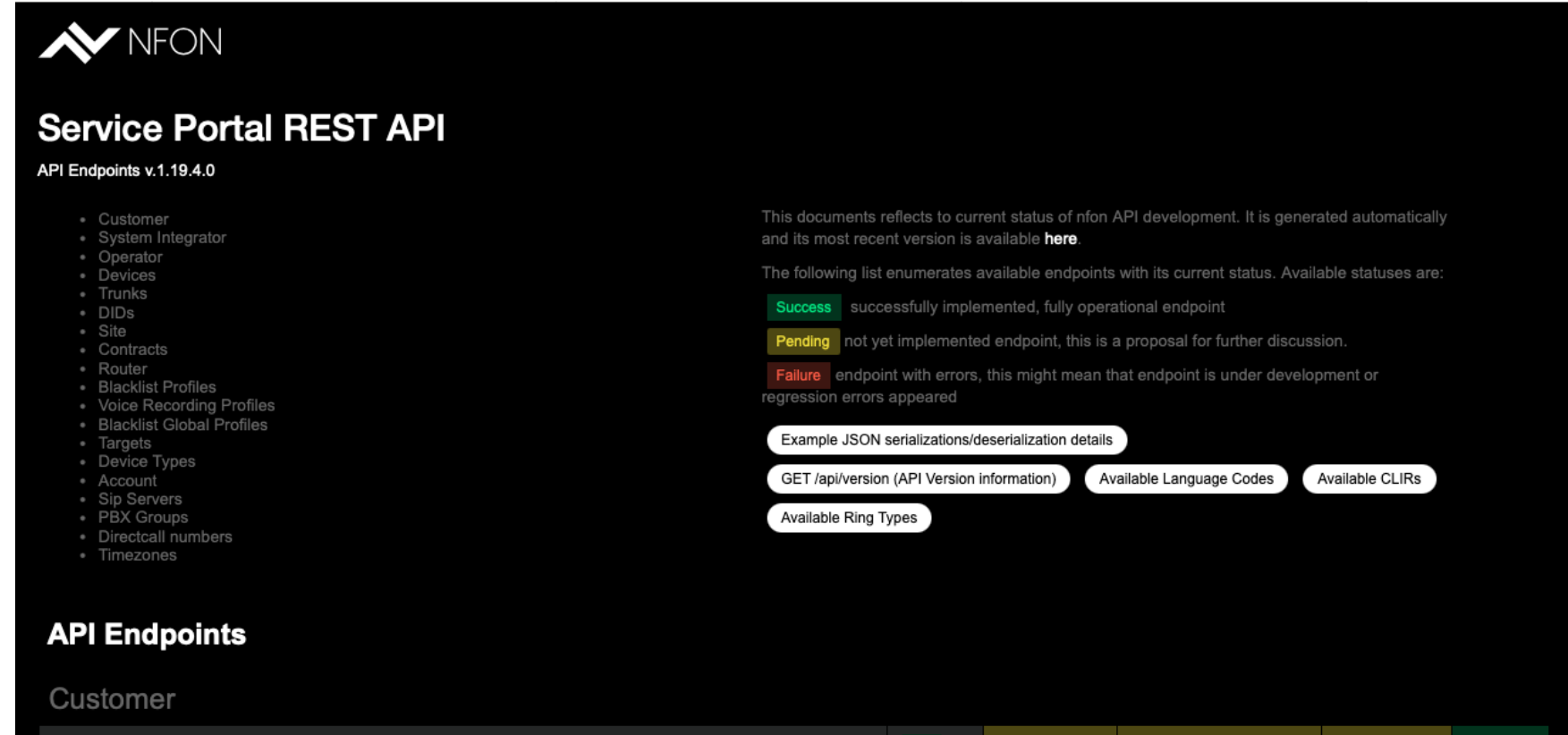

| /api/customers              | GET | CUSTOMER | SYSTEM INTEGRATOR    | OPERATOR | ADMIN |
|-----------------------------|-----|----------|----------------------|----------|-------|
| /api/customers/{identifier} | GET | CUSTOMER | SYSTEM<br>INTEGRATOR | OPERATOR | ADMIN |

A-Account entspricht in der API Dokumentation die des Admin
C-Account entspricht in der API Dokumentation die des Operators
S-Account entspricht in der API Dokumentation die des System Integrators
K-Account entspricht in der API Dokumentation die des Customers

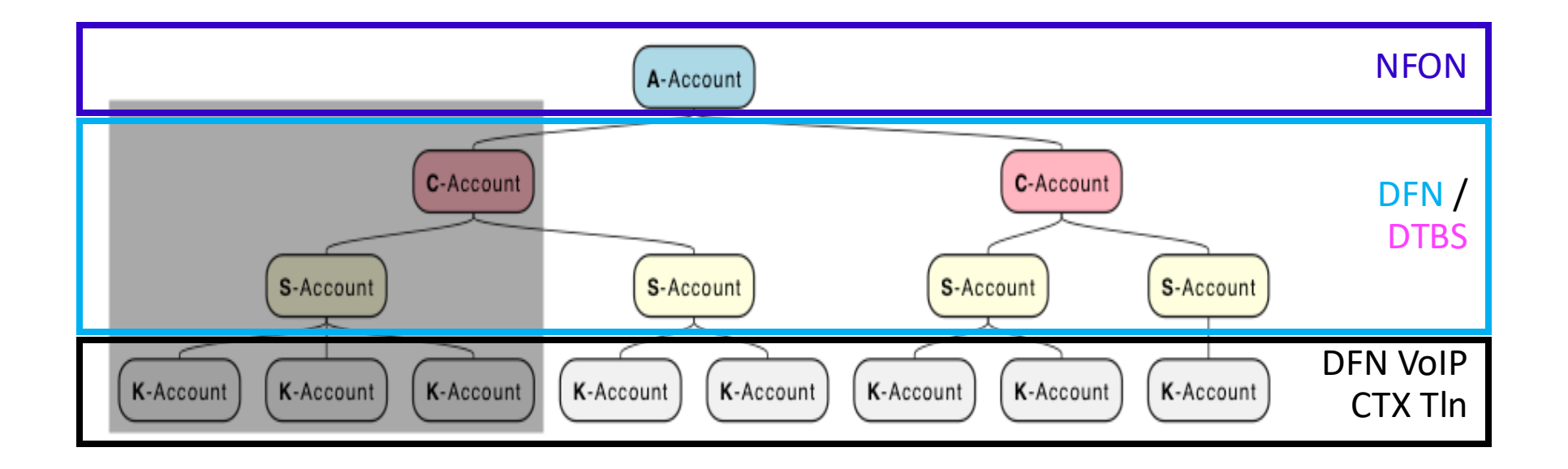

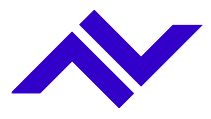

#### Service Portal API – Postman Collection

## Mit Postman auf NFON API Spur

| • • •                                                                        | Postman                                                                                                    |                                                           |
|------------------------------------------------------------------------------|----------------------------------------------------------------------------------------------------|-----------------------------------------------------------|
| + New Import Runner 🛱 🗸                                                      | 品 My Workspace > 🐥 Invite                                                                                                    | 📀 🗞 🕸 🗘 🛇 🌏 Upgrade 🔻                                     |
| Q. Filter                                                                    | 66T /apj/customers/customers/ta_X + 000                                                                                                    | Production Client Account 🔹 💿                             |
| History Collections APIs                                                     | /api/customers/ <customer>/targets/phone-extensions</customer>                                                                                      | Examples o 🔻 BUILD 🥜 🗐                                    |
| + New Collection Trash                                                       | GET • {{baseUrl}}/api/customers/{{customerld}}/targets/phone-extensions                                                                             | Send 🔻 Save 🔻                                             |
| Contracts                                                                    | Params Authorization Headers (12) Body Pre-request Script Tests Settings                                                                            | Cookies Code                                              |
| > 🗎 Router                                                                   | Query Params                                                                                                    |                                                           |
| > 🗎 Blacklist Profiles                                                       | KEY VALUE DESCRIPTION                                                                                                    | N •••• Bulk Edit                                          |
| > 📄 Voice Recording Profiles                                                 | Key Value Description                                                                                                    | n                                                         |
| > 📄 Blacklist Global Profiles                                                |                                                                                                    |                                                           |
| ✓ ☐ Targets 000                                                              |                                                                                                    |                                                           |
| Phone Extensions                                                             |                                                                                                    |                                                           |
| > 🗎 Inbound Trunk Numbers                                                    |                                                                                                    |                                                           |
| > 📄 Outbound Trunk Numbers                                                   |                                                                                                    |                                                           |
| > 🗎 Callforward Global Settings                                              |                                                                                                    |                                                           |
| > 🗎 Call Forwards                                                            | Body Cookies Headers (12) Test Results                                                                                                    | Status: 200 OK Time: 188 ms Size: 5.58 KB Save Response 🔻 |
| > 🗎 Function Key                                                             | Pretty Raw Preview Visualize ISON T                                                                                                    | <b>■</b> Q                                                |
| > 🗎 Devices                                                                  |                                                                                                    |                                                           |
| > 🗎 Skills                                                                   | <pre>"href": "/api/customers/KBOV3/targets/phone-extensions?_offset=0&amp;_pagesize=16&amp;_orderBy=extensionNumber&amp;_order=ASC",</pre>          |                                                           |
| > 🗎 Voice Mail                                                               | 3 "offset": 0,<br>4 "total": 66,                                                                                                    |                                                           |
| > 🛅 Available Internal Outgoing                                              | 5 "size": 16,                                                                                                    |                                                           |
| > 🗎 Routing Prefix Extension                                                 | 7 {                                                                                                    |                                                           |
| > 📋 Virtual Fax Extension                                                    | 8 "rel": "first",<br>9 "href": "/api/customers/KBOV3/targets/phone-extensions?_offset=06_pagesize=166_orderBy=extensionNumber& order=ASC"           |                                                           |
| > 📋 Callforward Profile                                                      | 10 },                                                                                                    |                                                           |
| GET /api/customers/ <customer>/targets/phone-extensions</customer>           | 12 "rel": "next",                                                                                                    |                                                           |
| POST /api/customers/ <customer>/targets/phone-extensions</customer>          | 13 "href": "/api/customers/KB0V3/targets/phone-extensions?_offset=166_pagesize=166_orderBy=extensionNumber6_order=ASC"<br>14 },                     |                                                           |
| GET /api/customers/ <customer>/targets/phone-extensions/SOUR</customer>      | 15 {<br>16    Handlin    Handlin                                                                                                    |                                                           |
| GET /api/customers/ <customer>/targets/phone-extensions/<id></id></customer> | 10     "ret: cast,       17     "href": "/api/customers/KB0V3/targets/phone-extensions?_offset=64&_pagesize=16&_orderBy=extensionNumber&_order=ASC" |                                                           |
| PUT /api/customers/ <customer>/targets/phone-extensions/<id></id></customer> | 18 },<br>19 {                                                                                                    |                                                           |
| DEL /api/customers/ <customer>/targets/phone-extensions/<id></id></customer> | 20 "rel": "availableDevices",                                                                                                    |                                                           |
| > 🗎 Queues                                                                   | <pre>21 "nret": "/api/customers/KB0V3/targets/phone-extensions/available-devices" 22 },</pre>                                                       |                                                           |
| Q Find and Replace  ∑ Console                                                | ල B                                                                                                    | Bootcamp Build Browse 🛐 💀 🕍 🕐                             |

### Verfügbare Informationen

- NFON stellt eine Postman Request collection zur Demonstation verfügbarer Endpoints bereit
- > 350 Endpoints mit Beispielanfragen
- Service Portal API Postman Collection ist per download verfügbar \*

### Aktivierung und Nutzung \*

- Voraussetzung ist die Zustimmung zum NFON Beta Programm (Formular)
- Anfrage der Zugangsdaten über <u>DFN-VoIP-Centrex@telekom.de</u>
- Nutzung Postman:
  - Download / Importieren aktuellste "Service Portal API Postman Collection"
  - Download / Importieren "Postman example environment" und anschließend anpassen "Current Values":
    - Support)
    - Setzen der Kunden ID (Mandant: Kxxxx, Sxxxx oder Cxxxx)
  - Test des Zugriffs
    - "403 Forbidden" deutet auf fehlerhafte "environment variables" hin oder es nicht die richtige ausgewählt

• Setzen des apiKeys und apiSecrets (gesicherte Bereitstellung durch NFON

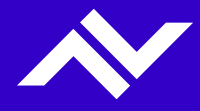

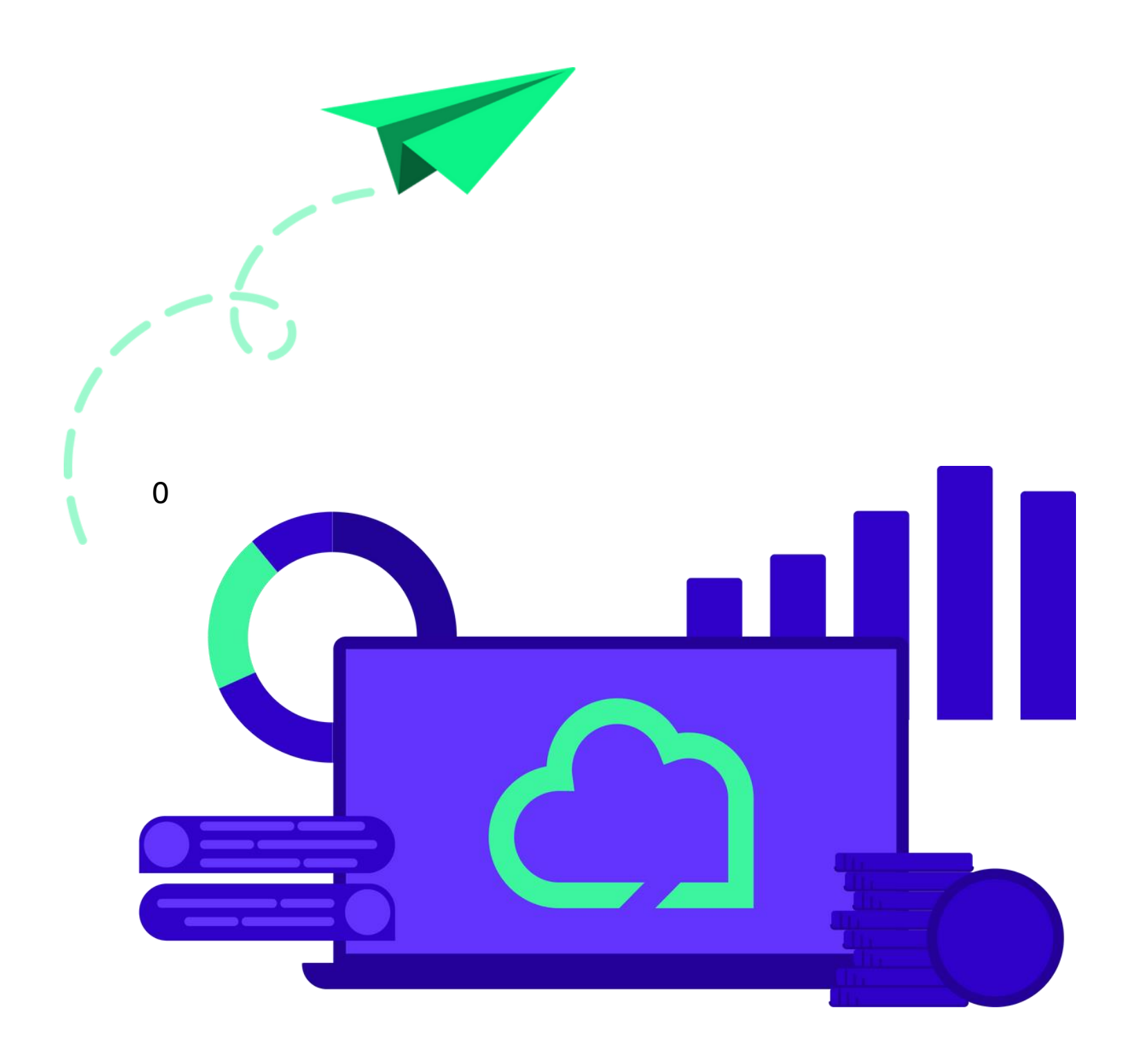

## Live Demo

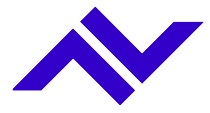

### Wo finde ich was?

Links zu den entsprechenden Quellen. Stand: 26.03.2025

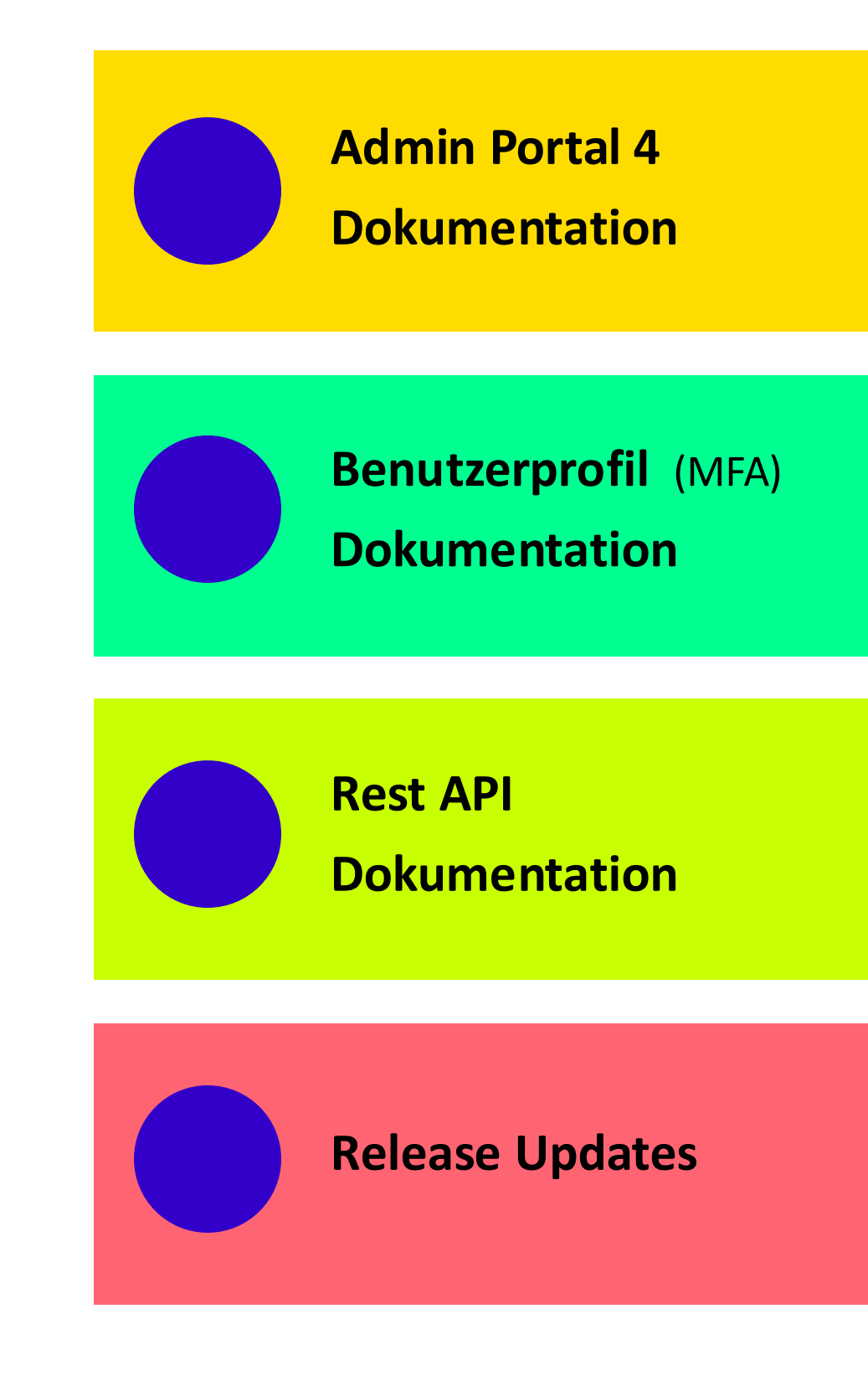

https://www.nfon.com/de/service/dokumentation/handbuecher/cloud ya/admin-portal/handbuch-admin-portal

https://www.nfon.com/de/service/dokumentation/handbuecher/cloud ya/user-profile-application/handbuch-user-profile-application

https://www.nfon.com/en/service/documentation/manuals/webapplications/nfon-service-portal-api/nfon-service-portal-api-manual

https://www.nfon.com/de/service/release-notes/

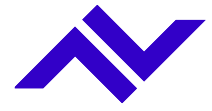

#### DFN VoIP Centrex - Administration "Next level"

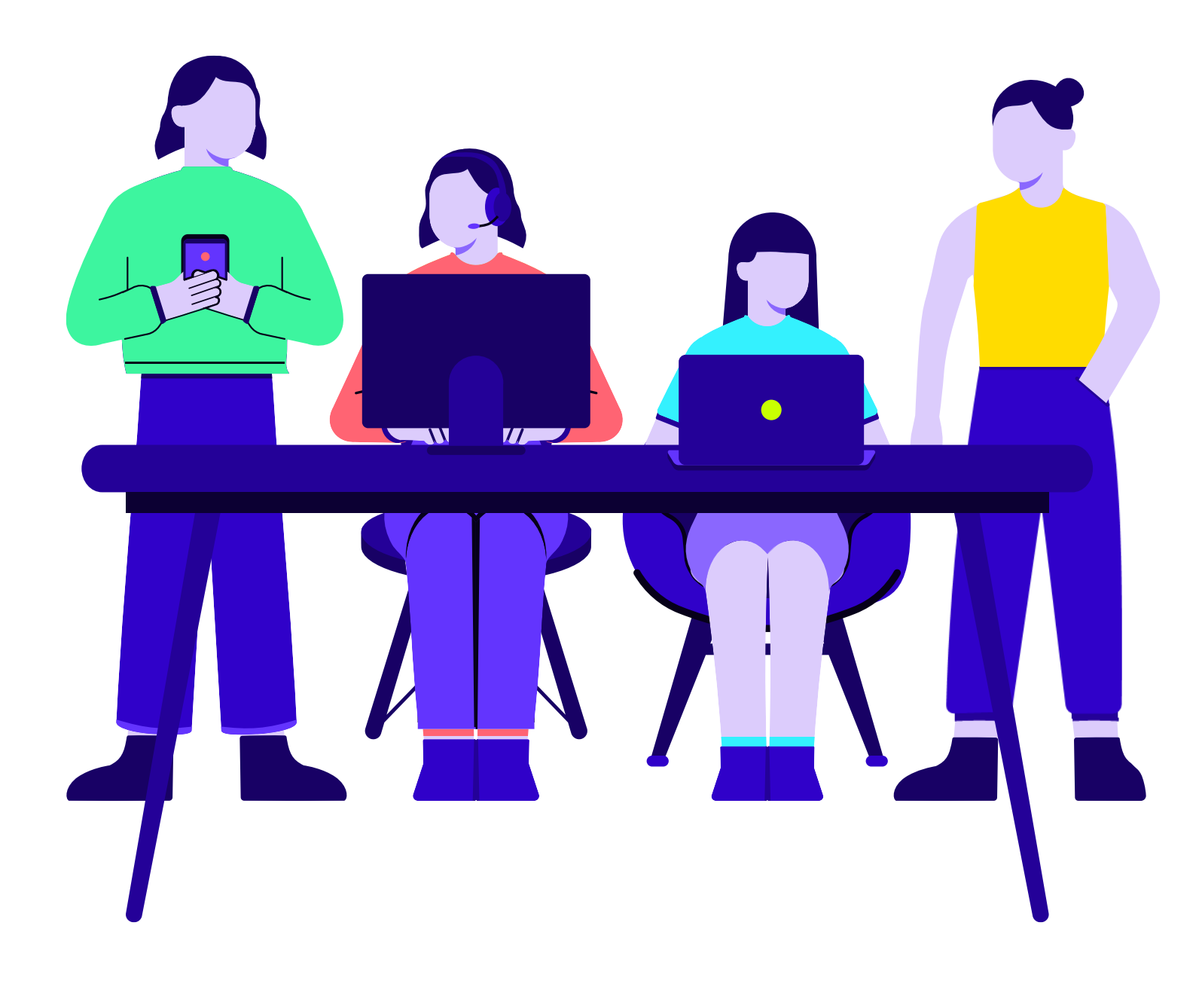

# -lichen Dank für Ihre Aufmerksamkeit!

NFON AG
Marc Mößmer – Senior Technical Consultant Alliance Partners
imarc.moessmer@nfon.com
ielstattstrasse 36, 81379 München
ielstattstrasse 36, 81379 München
ielstattstrasse 36, 81379 München

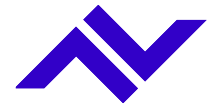